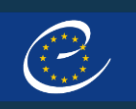

# **Country User Manual**

Login/Logout

Home page

Table sorting and filtering

All Campaigns

Export Data

**Questionnaire Dashboard** 

Question Pop-up

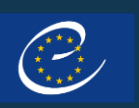

### ← MAIN MENU

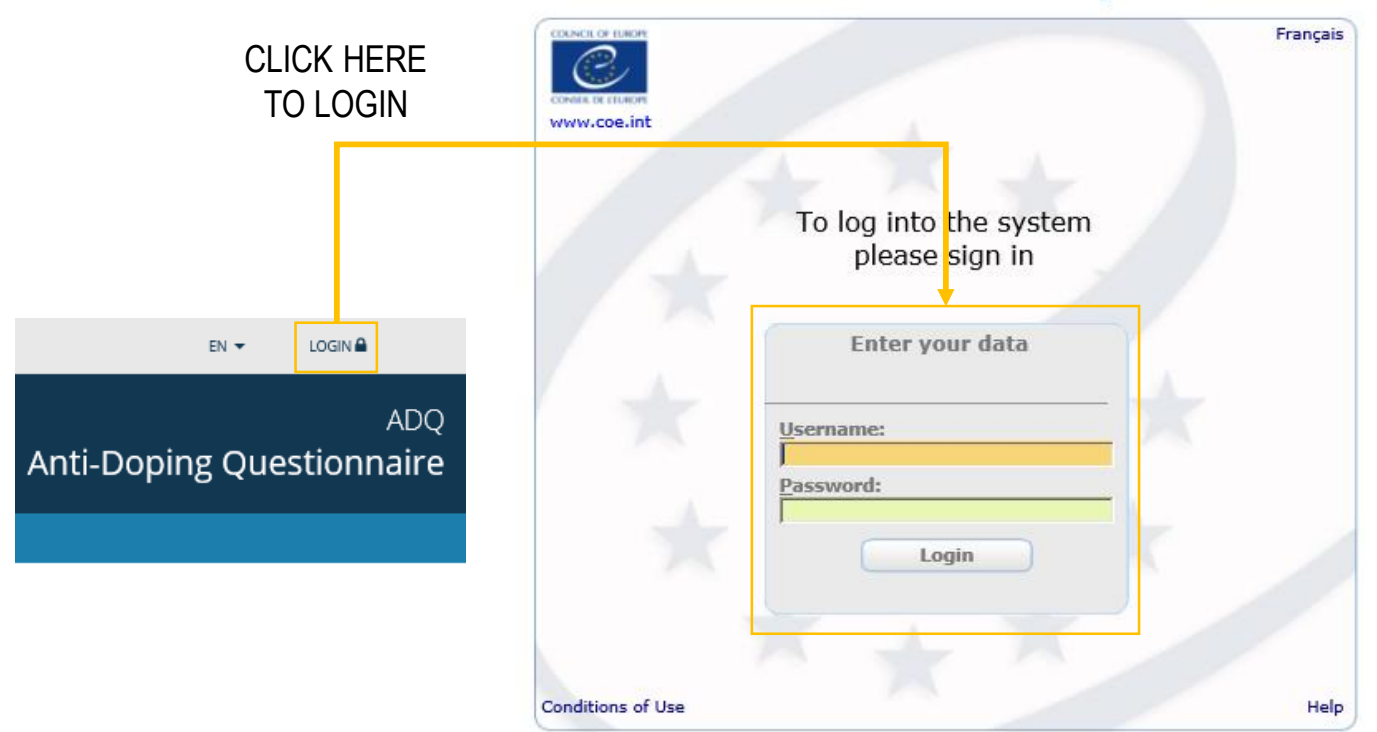

#### Web authentication system

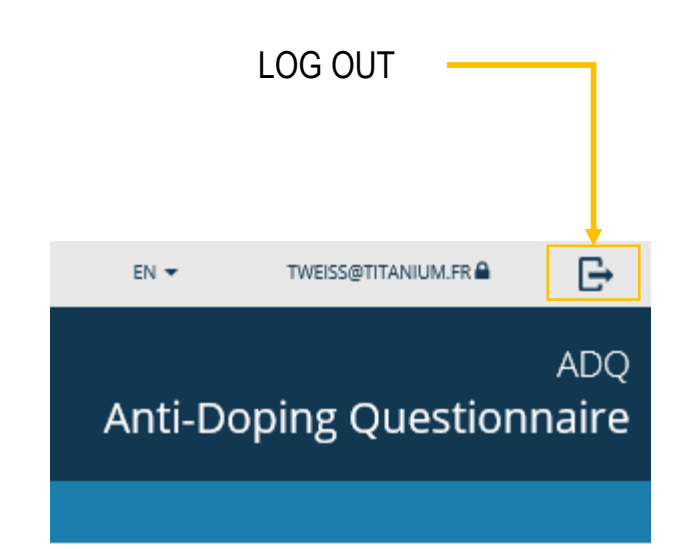

Login/Logout

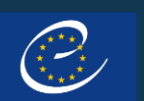

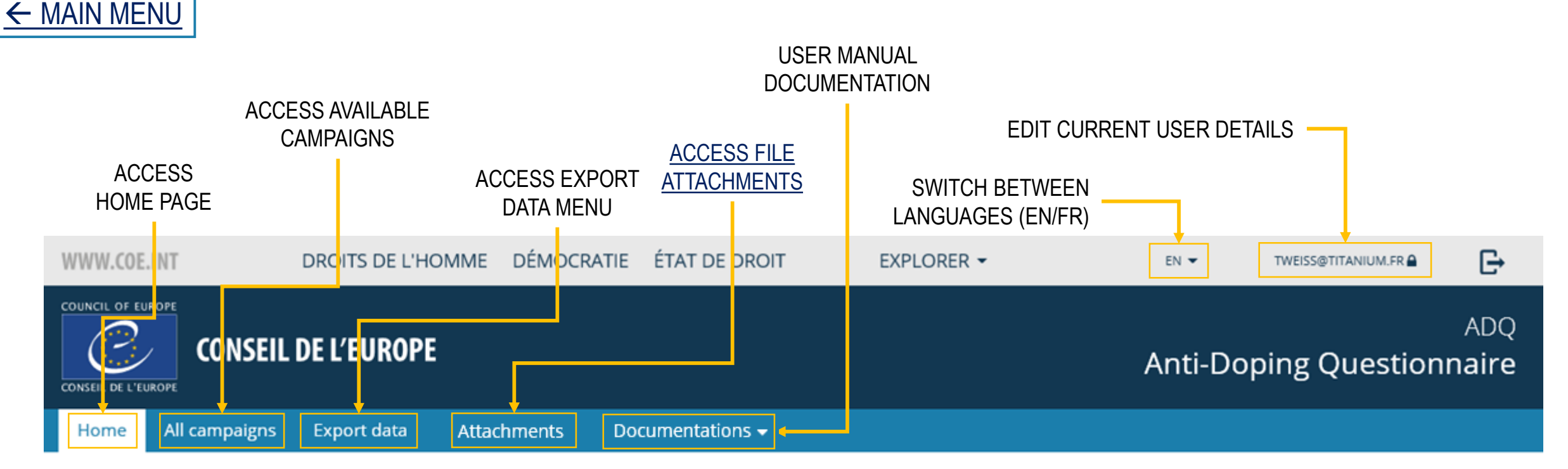

## Council of Europe - Anti-Doping Questionnaire

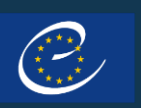

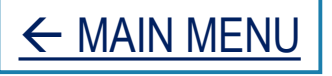

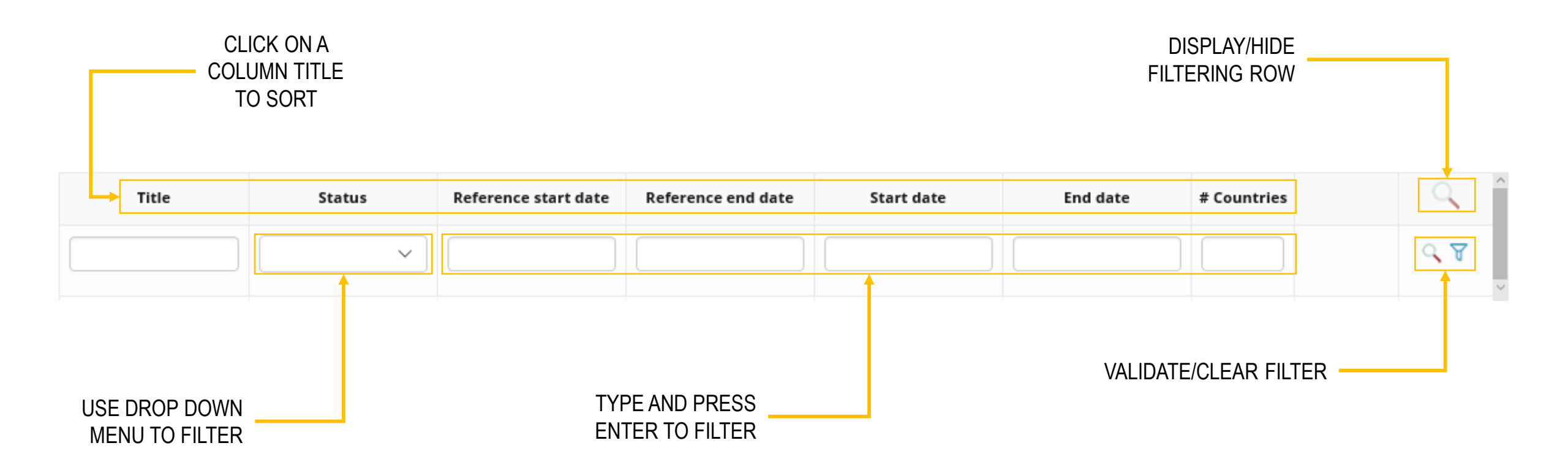

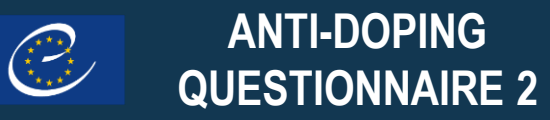

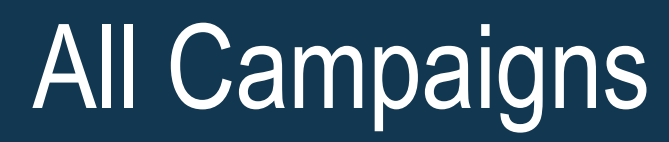

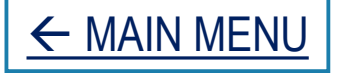

### Campaigns for Åland Islands

|   | Title         | Status  | Reference start date | Reference end date | Start date | End date   |   |
|---|---------------|---------|----------------------|--------------------|------------|------------|---|
|   |               | •       |                      |                    |            |            |   |
| - | Campaign 2017 | Running | 1/01/2015            | 31/12/2015         | 27/09/2016 | 28/09/2016 | ÷ |

CLICK THE LINE TO ACCESS QUESTIONS OF CAMPAIGN'S QUESTIONNAIRE

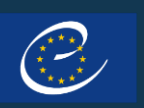

# Export Data

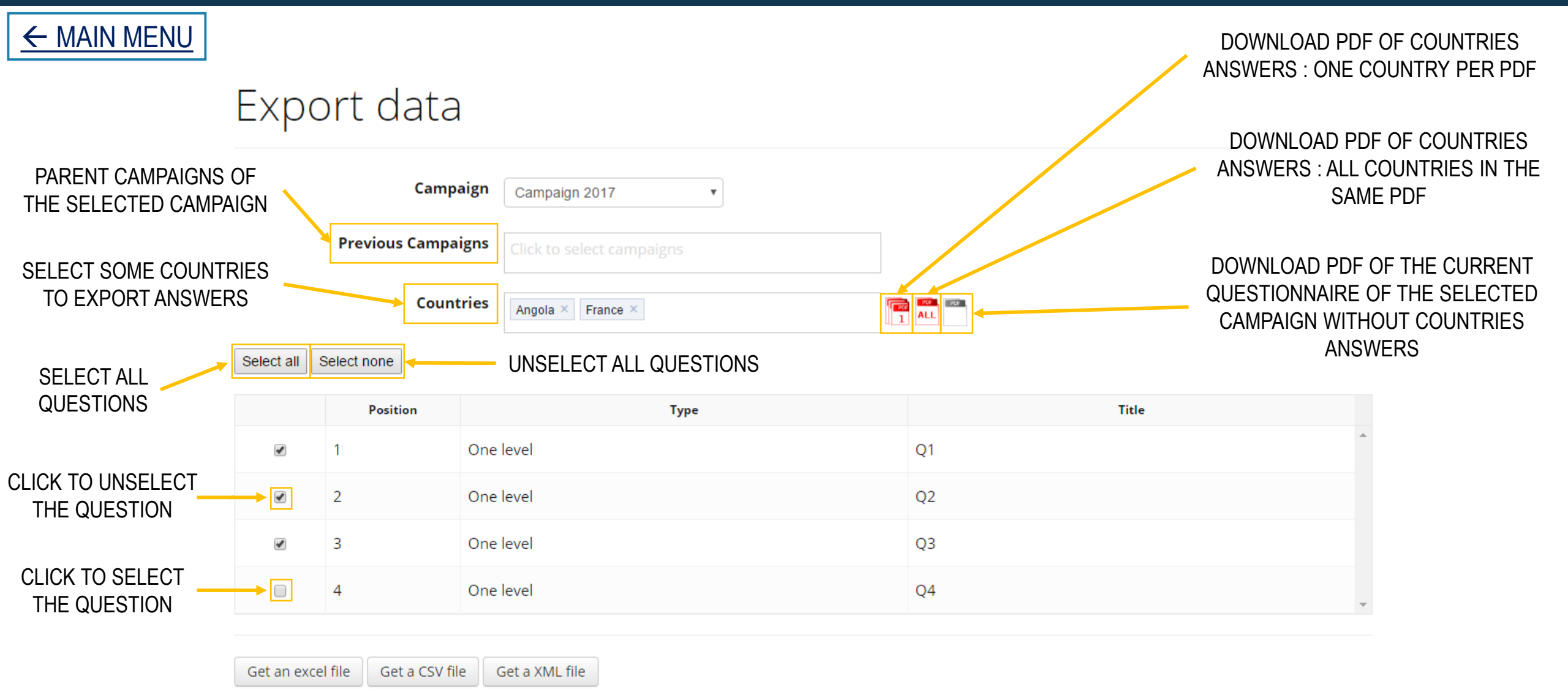

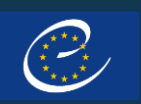

# Questionnaire Dashboard

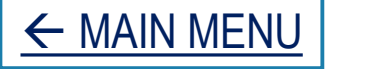

### Questionnaire Dashboard

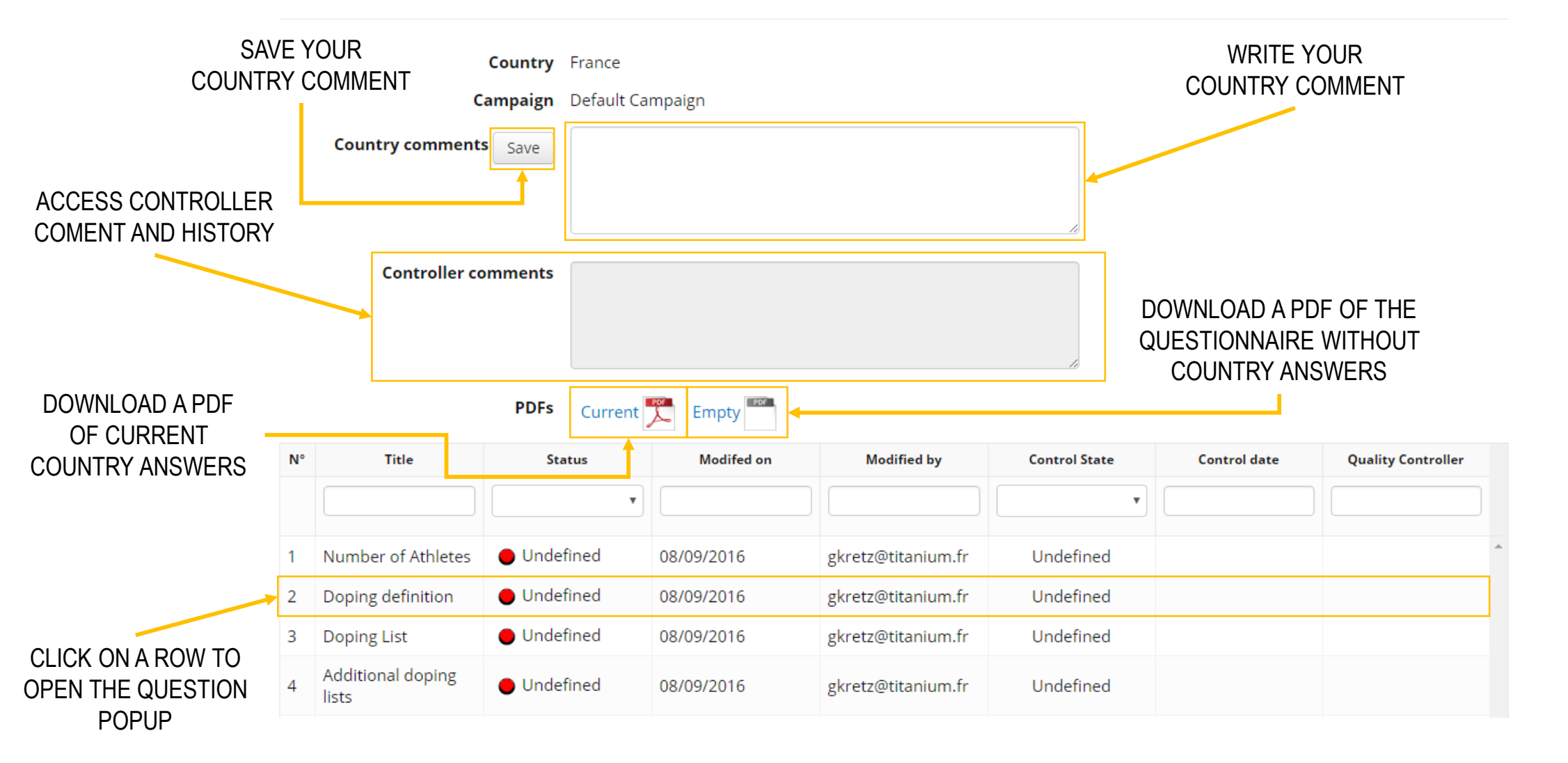

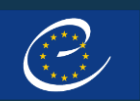

# Question Pop-up

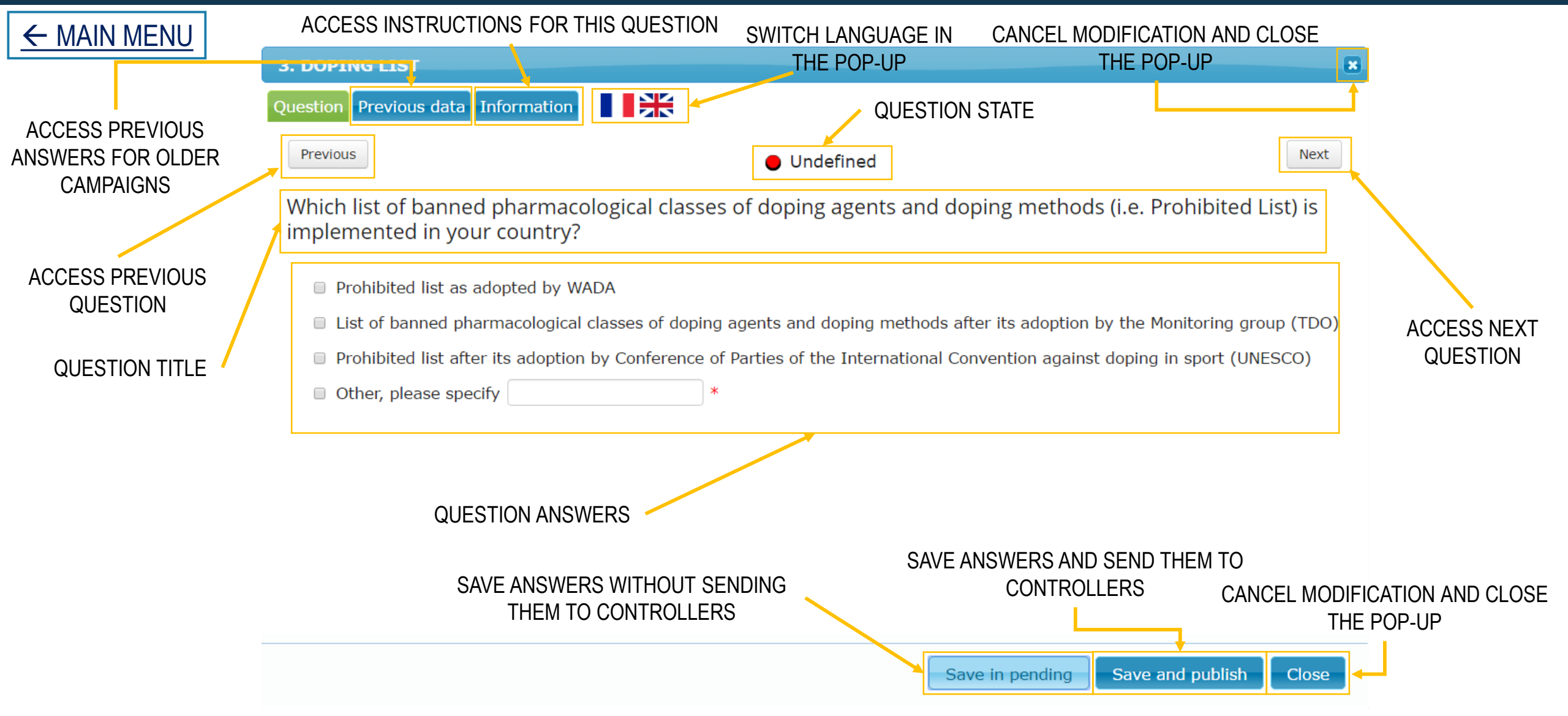

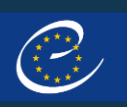

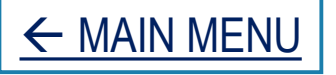

### All attachments

| Campaign    | Country | Question         | Name         |      |
|-------------|---------|------------------|--------------|------|
|             |         |                  |              |      |
| Anti-doping | France  | Anti-doping laws | no_image.png | ■ () |
|             |         | 1                |              |      |
|             |         |                  |              |      |
|             |         |                  |              |      |
|             |         |                  | ON THAT ROW  |      |